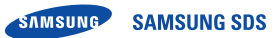

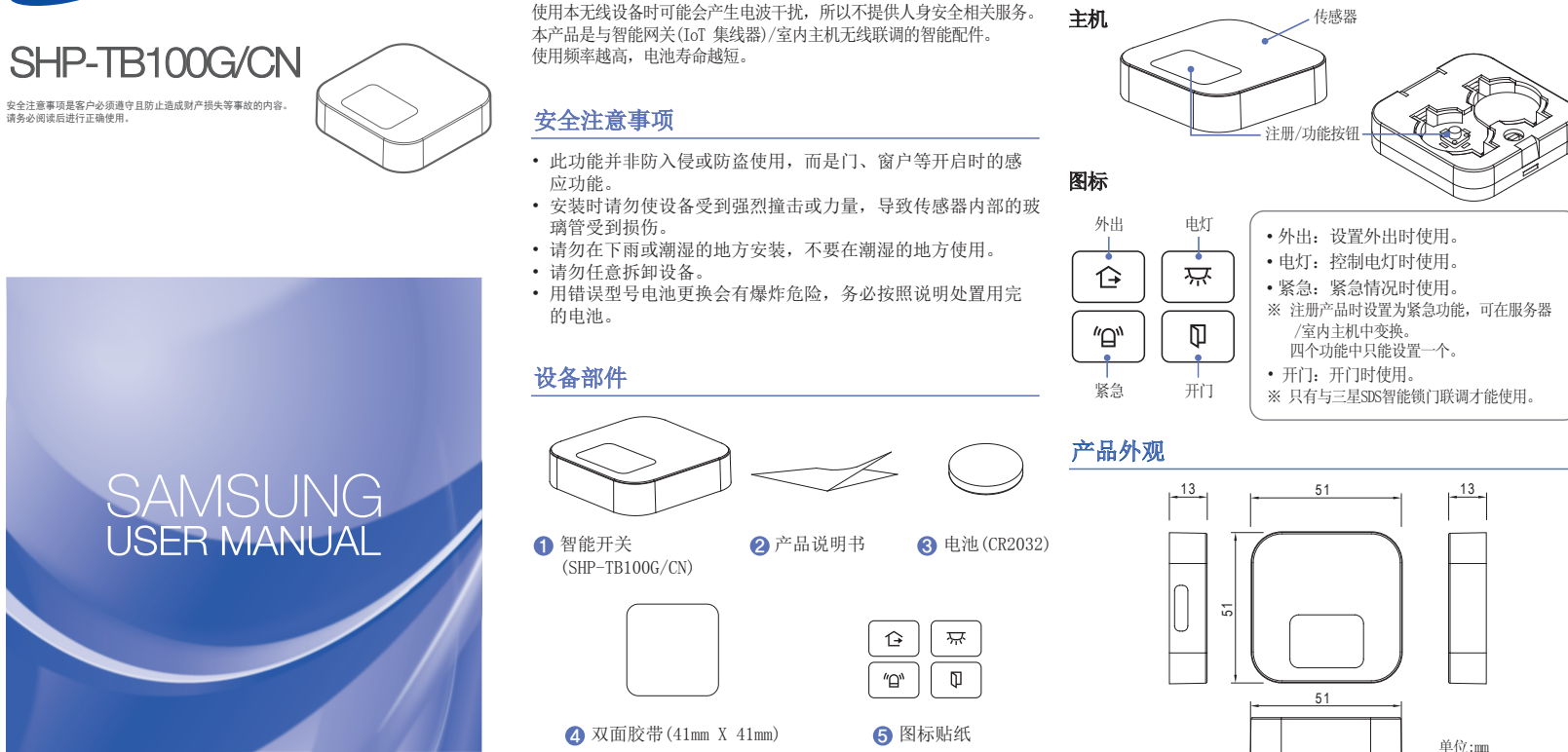

产品部件名称及功能

用户提示

## 智能网关/室内主机的注册方法

1) 安装产品之前在服务器注册网关/室内主机。 2) 打开传感部盖子后装入电池(CR2032)。 (关于详细内容,请参考"安装") 3) 令网关/室内主机进入[注册产品]模式。 (关于详细内容,请参考网关/室内主机产品说明书) 4) 按下传感部的[注册]按钮一次, [注册/通信]LED灯被点亮 (红色)。 5) 注册正常的话,LED灯灭后闪烁三次,在网关/室内主机正常 注册。 6) 注册不正常的话, LED灯灭后闪烁一次。 这时,从第四项开始重新进行。 7) 在网关/室内主机注册完毕后可在服务器/室内主机的 "管理产品"菜单中进行确认。 设置功能方法 1) 首次注册产品时设置为紧急功能。 2) 若要设置为其他功能,在服务器/室内主机的[紧急、开门、

# 确认通信状态的方法

- 1) 安装产品后按下两秒以上[注册/功能]按钮。
- 2) 正常通信时[注册/通信]LED灯闪烁三次(红色)。
- 3) 若[注册/通信]LED灯闪烁一次, 这意味着这里是不可通信的 区域, 请把安装地点移动到网关/室内主机的附近。 ※ 安装产品、移动、更换电池时, 请确认通信状态。

#### ※ 注意

若长时间关掉网关/室内主机电源,或通信状态不好的话, 会加快电池消耗。

- 外出、电灯]中选择一项后使用。但,只有注册该产品才能选 择开门和电灯功能。
- 3) 设置功能后请将相应图标贴纸贴在[注册/功能]按钮后使用。

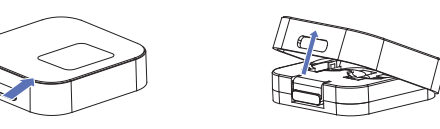

1) 按下传感器侧面的锁定装置。

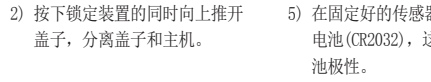

 $\times$ 

5) 在固定好的传感器内装入一个 电池(CR2032),这时请注意电

219

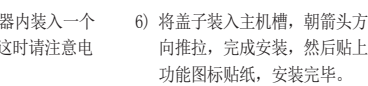

1

删除设备的方法

1) 按下服务器/室内主机的"管理产品"菜单。

2) 选择倾斜传感器选项卡后删除该设备。

3) 删除后连续五次按下相应设备的[注册/功能]按钮。最后一次按下持

续三秒钟。

4) 成功删除后[注册/功能]按钮闪烁五次。

### 更换电池时期及更换方法

1) 在服务器/室内主机"管理产品"菜单的相应设备会显示电池余量,到 了更换时期在"管理产品"菜单中显示。还有,若设置智能手机应用程 序的提示功能,手机会提示更换时期。 2) 关于更换电池的详细内容,请参考"安装"。

#### ※ 注意

若长时间关掉网关/室内主机电源或通信状态不好的话,会加快电池消耗。

#### 产品规格

|           | 项目     | 具体项目                  |  |  |
|-----------|--------|-----------------------|--|--|
| 设备名称      |        | 无线数据通信系统的无线设备         |  |  |
| CMIIT ID  |        | 2016DJ1199            |  |  |
| 产品名       |        | 智能开关                  |  |  |
| 型号名       |        | SHP-TB100G/CN         |  |  |
| 制造商/制造国家  |        | H.D电子/韩国              |  |  |
| 得到验证的公司名称 |        | Samsung SDS Co., Ltd. |  |  |
| 电源        | 电源     | DC3V (纽扣锂电池CR2032)    |  |  |
|           | 电池持续时间 | 约1年(一天20次)            |  |  |
| 使用环境      | 使用温度   | -10°C ∼ +45°C         |  |  |
|           | 使用湿度   | 80% max               |  |  |
| 通信        | 频率     | 2.4GHz / ZigBee       |  |  |
| 结构        | 重量     | 约20g(除外电池重量)          |  |  |

本产品的'环保使用期限'是10年,控制污染标签标志参考右下角的图。 消费者可交换的配件'环保使用期限'跟实际产品的 (10) '环保使用期限'会有所不同,'环保使用期限' 是根据产品使用说明书上所说明的正常使用条件下使用时才有效。

| 司从存む                               | 有毒有害物质或元素 |    |    |        |     |      |  |
|------------------------------------|-----------|----|----|--------|-----|------|--|
| 癿什有你                               | Pb        | Hg | Cd | Cr(VI) | PBB | PBDE |  |
| 金属配件                               | 0         | 0  | 0  | Х      | 0   | 0    |  |
| 印刷电路组件<br>(Printed Board Assembly) | Х         | 0  | 0  | 0      | 0   | 0    |  |
| 塑料配件(Plastic)                      | 0         | 0  | 0  | 0      | 0   | 0    |  |
| 电池                                 | 0         | 0  | 0  | 0      | 0   | 0    |  |

#### D: 配件中有毒有害物质含量不超过<含量限制标准GB/T 26572>所规定的标准值 X: 配件中有毒有害物质含量超过<含量限制标准GB/T 26572>所规定的标准值

上述表说明本产品所含的有害物质含量信息,各配件的有害物质信息是根据合作公司所提供 的信息和内部鉴定结果来制成的。部分配件所含的有害物质,按照现在的技术水准是很难 代替,为了代替这个问题三星SDS (三星數据系統)会竭尽全力去努力的。

| ) |   |
|---|---|
|   | ' |

 $\sim$ 

3) 去除双面胶带的保护膜后贴在 4) 在所需位置紧贴传感器。 产品后面。去除双面胶带的另 一面保护膜。(利用双面胶带时 可能导致产品脱落。)

7) 朝箭头方向推主机(传感部、 磁铁部)盖上盖子。

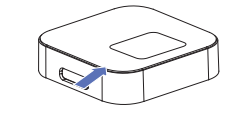